# SAP Ariba Tutorial: everanciersregistratie

#### HOE HET REGISTRATIEFORMULIER IN TE VULLEN (1/3)

U ontvangt een melding per e-mail om u te registreren als leverancier bij NMBS.

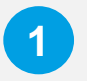

Klik op "Klik hier", dit leidt u naar de Ariba Network portal.

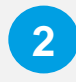

Op de Ariba Network portal kunt u kiezen tussen "Aanmelden" en "Registreren". Als u aanmeldt, krijgt u direct toegang tot het formulier. Als u een account moet aanmaken, volg dan het trainingsmateriaal :

#### Account aanmaken

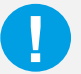

30 dagen na de uitnodiging wordt het registratieproces afgesloten en kunt u het

formulier niet meer invullen/bewerken. Als dit gebeurt, neem dan contact met ons op:

ariba procurement@nmbs.be

## Leveranciersregistratie

Geachte leverancier,

Mathieu Hoste heeft u uitgenodigd om uw bedrijf te registreren als leverancier van NMBS - TEST.

In het kader van ons leveranciersmanagement in Ariba vragen we u vriendelijk om uw bedrijf te registreren. Heeft u al een Ariba Network account? Log dan aan met uw gebruikersnaam en paswoord.Heeft u nog geen Ariba Network account? Dan kan u die gratis aanmaken. Klik hier om nu een account aan te maken.

Heeft u niet gevonden wat u zocht? Dan kan u mailen naar ariba procurement@sncb.be

Hartelijk dank voor uw medewerking Met vriendelijke groeten, NMBS Procurement

Welkom, Nieuwe Leverancier

Hebt u al een account?

Hebt u een vraag? Klik hier om een Snelstartgids te bekijken.

gistreer uw bedrijf als leverancier van NMBS/SNCB op SAP Ariba

NMBS/SNCB gebruikt SAP Ariba om inkoopactiviteiten te beherer

Aanmelden

Maak een SAP Ariba-leveranciersaccount aan en beheer uw reacties op inkoopactiviteiten die NMBS/SNCB vereist.

Registreren

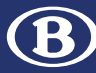

#### HOE HET REGISTRATIEFORMULIER IN TE VULLEN (2/3)

U kunt het registratieformulier ook openen vanuit uw **Ariba-account** na de uitnodiging.

Ga naar <u>Ariba Network Supplier</u> en meld u aan bij uw Aribaaccount.

2

Ga naar "Ariba Proposals and Questionnaires" om de formulieren te zien die u moet invullen. Daar ziet u het registratieformulier met de naam "Algemene gegevens van de leverancier". Klik op de naam om naar de van te gaan.

### Leveranciersregistratie

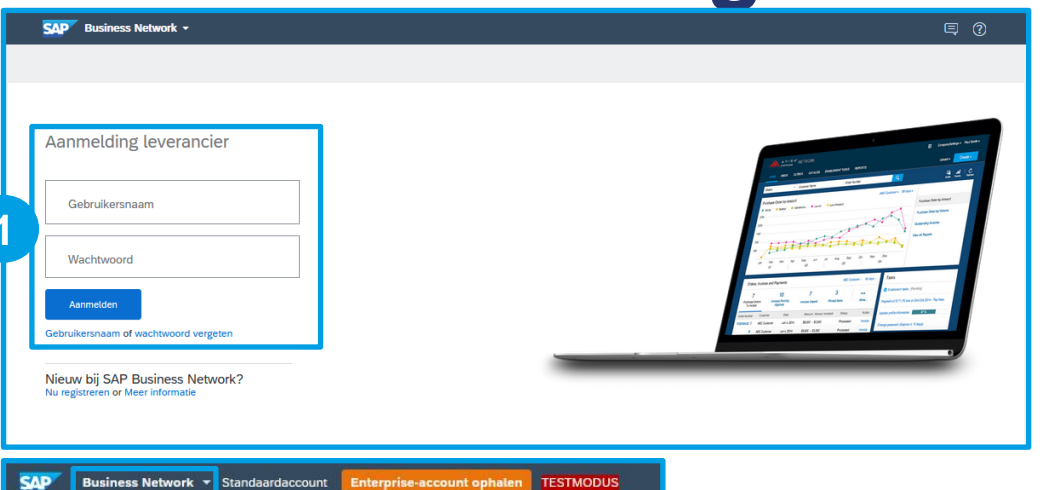

Steun de inwoners van Oekraïne. Werk de

oodzakelijke humanitaire hulp aan Oekraïr

Ariba Discovery

Ariba Proposals & Questionnaires

Ariba Contract Management

SAP Business Network

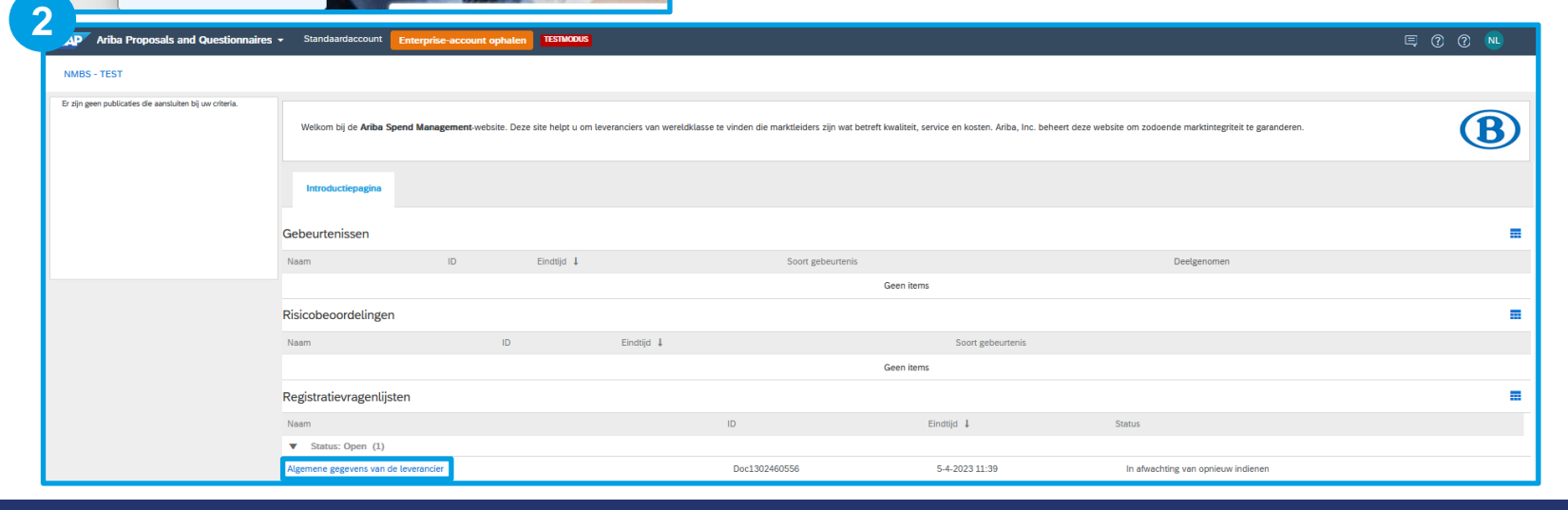

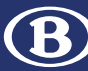

### Leveranciersregistratie

### HOE HET REGISTRATIEFORMULIER IN TE VULLEN (3/3)

Vul het registratieformulier in en verstuur het.

Zodra u in het registratieformulier bent, **moet u het invullen met** :

Algemene informatie

3

5

 Uw overeenkomsten met de Gedragscode en de Algemene Voorwaarden

Informatie die reeds bekend is bij de NMBS wordt vooraf ingevuld. Gelieve deze gegevens te controleren en bij te werken indien nodig.

**!!!Uitzonderingen: Wijzig NIET het BTWnummer of de bankgegevens!!!** Anders kunnen we de aanvraag niet goedkeuren.

→ Stuur een e-mail naar

suppliers@nmbs.be voor een wijziging van het BTW-nummer (sectie 3.1) en/of voor het toevoegen of wijzigen van bankgegevens (sectie 4).

Als er **meer informatie nodig is**, kan NMBS u een kennisgeving sturen om deze aan te vragen.

Wanneer U alle velden van het formulier hebt ingevuld, klik dan op "**Volledige reactie** indienen".

Klik op "**OK**" om het antwoord in te dienen, dat ter goedkeuring naar NMBS wordt gestuurd.

|                                       | Paneel                                                                         | Doc1294860528 - Algemene gegevens van de leverancier                                                                                              |                                                    |                                     |                    | B Resterende tijd<br>29 dagen 19: | 55:25    |          |          |
|---------------------------------------|--------------------------------------------------------------------------------|----------------------------------------------------------------------------------------------------|----------------------------------------------------|-------------------------------------|--------------------|-----------------------------------|----------|----------|----------|
|                                       | Gebeurtenisberichten<br>Details gebeurtenis<br>Reactiehistorie<br>Reactie team | Alle inhoud                                                                                                    |                                                    |                                     |                    | =                                 | .   ≽    |          |          |
|                                       |                                                                                | Naam †                                                                                                    |                                                    |                                     |                    |                                   |          |          |          |
|                                       |                                                                                | 1 Inleiding voor dit                                                                                                    | Minder                                             |                                     |                    |                                   | ^        |          |          |
|                                       | Gebeurtenisinhoud                                                              | Vul de verplichte velden zorøvuldig in                                                                                                    | aangezien deze zullen wo                           | orden øebruikt om de stamøer        | vevens in onze svs | temen te creëren of bii te werk   | en.      |          |          |
|                                       | , acocurtemannoad                                                              | 2 Bedriifsoverzicht                                                                                                    | , aniBerion acro Faucu un                          | reen Boorant on as eranges          | ,0101011101120030  |                                   |          |          |          |
|                                       | Alle inhoud                                                                    | 2.1 Voeg een info fiche over uw                                                                                                    |                                                    |                                     |                    |                                   | - 11-    |          |          |
|                                       | 1 Inleiding yoor dit i                                                         | bedrijf toe                                                                                                    | Een bes                                            | tand toevoegen                      |                    |                                   |          |          |          |
|                                       | 2 Reddifequerzicht                                                             | 2.2 Selecteer de categorieën die u<br>aanbiedt (meerdere kunnen worden<br>geselecteerd)!                                                          | (selecter                                          | (selecteer een waarde) [selecteren] |                    |                                   |          |          |          |
|                                       | 2 Bedrijioverzicin                                                             | 2.3 Voeg het uittreksel van het<br>handelsregister toe indien uw bedrijf<br>witer de Suggesel Vale in gewentigd                                   | Een bes                                            | itand toevoegen                     |                    |                                   |          |          |          |
|                                       | 3 en                                                                           | 2.4 Algemene gegevens                                                                                                    |                                                    |                                     |                    |                                   | - 11     |          |          |
|                                       | 4 Bankgegevens                                                                 | ▼ 2.4.1 Adres                                                                                                    | Minder –                                           |                                     |                    |                                   |          |          |          |
|                                       | 5 Gedragscode                                                                  | Gelieve de gegevens van uw maa<br>Gelieve alle velden in hoofdletter                                                                              | atschappelijke zetel in te vul<br>rs in te vullen. | llen.                               |                    |                                   |          |          |          |
|                                       | Algemene                                                                       | 2.4.1.1 Bedrijfsnaam 1                                                                                                    | * NIEL                                             | JWE LEVERANCIER                     |                    |                                   |          |          |          |
|                                       | <sup>6</sup> aankoopvoor                                                       | 2.4.1.2 Bedrijfsnaam 2                                                                                                    |                                                    |                                     |                    |                                   |          |          |          |
|                                       |                                                                                | Kopleer uw bedrijfsnaam van naam 1<br>indien u geen extra Franse<br>bedrijfsnaam hebt. U kunt dit veld oo<br>gebruiken als uw bedrijfsnaam langer | *<br>)k                                            |                                     |                    |                                   |          |          |          |
|                                       |                                                                                | 2.4.1.3 Bedrijfsnaam 3                                                                                                    |                                                    |                                     |                    |                                   | - 11     |          |          |
|                                       |                                                                                | 2.4.1.4 Bedrijfsnaam 4                                                                                                    |                                                    |                                     |                    |                                   |          |          |          |
|                                       |                                                                                |                                                                                                    | *Meer v                                            | weergeven                           | ,                  |                                   | - 11     |          |          |
|                                       |                                                                                | <                                                                                                    | St                                                 | traat: TESTSTRAAT                   |                    | 0                                 | >        |          |          |
|                                       |                                                                                | (*) geeft een verplicht vel                                                                                                    | d aan                                              |                                     |                    |                                   |          |          |          |
|                                       |                                                                                |                                                                                                    |                                                    |                                     |                    |                                   |          |          |          |
| 6.1 Ik aanvaard de algemene           | * Ja                                                                           | ~                                                                                                    |                                                    |                                     |                    |                                   |          |          |          |
| aankoopvoorwaarden van NMBS           |                                                                                | ]                                                                                                    |                                                    |                                     |                    |                                   |          |          |          |
| van de algemene<br>aankoopvoorwaarden |                                                                                |                                                                                                    |                                                    |                                     | $\checkmark$       | Wilt u de                         | eze re   | actie ir | ndienen? |
| 6.2.1 Volledige naam                  | *                                                                              |                                                                                                    |                                                    |                                     |                    |                                   |          |          |          |
| 6.2.2 Functie                         | *                                                                              |                                                                                                    |                                                    |                                     | Kuk d              | op OK om in te                    | e diener | 1.       |          |
| 6.2.3 Datum van acceptatie            | *                                                                              |                                                                                                    |                                                    |                                     |                    | ОК                                |          | Anr      | uleren   |
| (*) geeft een verplicht veld aa       | an                                                                             |                                                                                                    |                                                    | · · · ·                             |                    |                                   |          |          |          |
|                                       |                                                                                |                                                                                                    |                                                    |                                     |                    |                                   |          |          |          |
| olledige reactie indienen             | ncept opslaan                                                                  | Bericht opstellen Excel-                                                                                                    | -import                                            |                                     |                    |                                   |          |          |          |

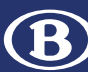

### Leveranciersregistratie

BEVESTIGINGSEMAIL

Na het indienen van uw registratieformulier.

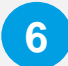

U ontvangt een eerste

bevestigingsmail om te bevestigen dat uw **registratieinformatie naar NMBS is verzonden** en zal worden nagekeken. U kunt de status en het proces bekijken door op de knop "**Klik hier**" te klikken.

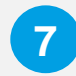

Zodra het onderzoek is afgerond, ontvangt u nog een e-mail ter bevestiging dat uw aanvraag is goedgekeurd of afgewezen.

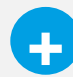

U kunt ook worden verzocht **meer informatie te verstrekken** als er informatie ontbreekt of als er aanvullende informatie nodig is voor de goedkeuring. Beste Nieuwe Leverancier,

NMBS - TEST heeft uw registratiegegevens ontvangen en zal deze bekijken.

U kunt de status van uw registratie bekijken door u aan te melden bij het 6 NMBS - TEST-leveranciersportal.

#### Klik hier

Met vriendelijke groet, NMBS - TEST

Beste Nieuwe Leverancier,

Gefeliciteerd! Uw leveranciersregistratie is goedgekeurd.

Meld u aan bij het leveranciersportal om te kijken of u taken of kwalificaties moet voltooien, voordat u zaken kunt gaan doen met NMBS - TEST.

#### Klik hier

Met vriendelijke groet, NMBS - TEST

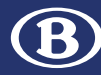

### Als u meer informatie nodig hebt:

- Kijk op onze website:
  <u>SAP Ariba voor Procurement NMBS</u>
- Neem contact op met uw contactpersoon bij NMBS
- Stuur een e-mail naar ons SAP Ariba team:
  ariba\_procurement@nmbs.be

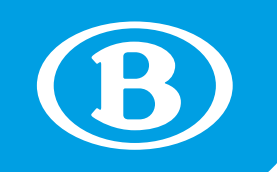